## INTRODUZIONE ALL'INFORMATICA UMANISTICA

### Argomenti della lezione

#### **Google Drive**

- Sincronizzazione
- Condivisione
- Google Docs

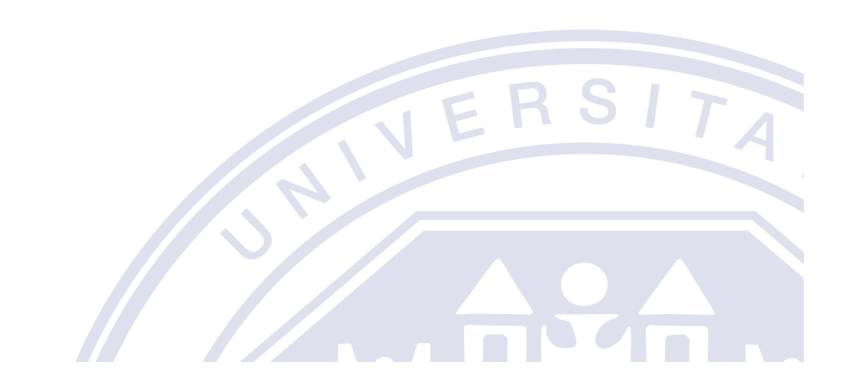

#### Condivisione e integrazione con Google Docs

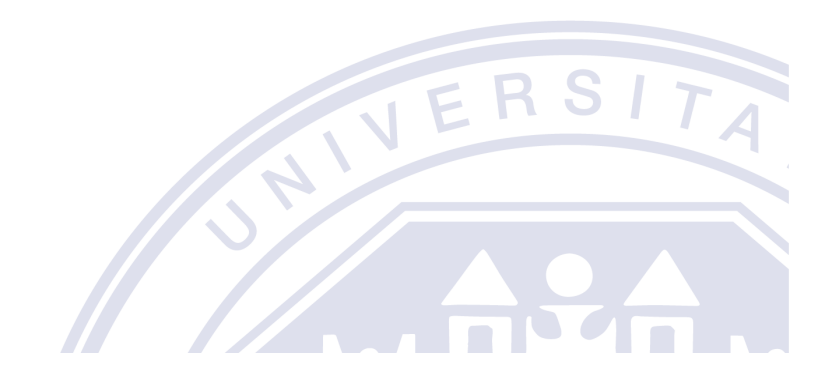

- Google Drive: servizio web di memorizzazione e sincronizzazione online fornito da Google
- Funzionalità:
  - **□** File *hosting*
  - **•** File *sharing*
  - Modifiche collaborative
- Utilizzabile tramite
  - **B**rowser
  - Applicazione installata su PC
- Integrazione con Google Docs

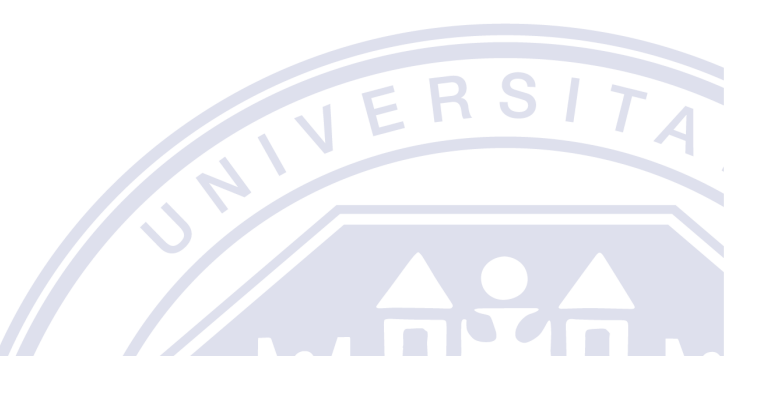

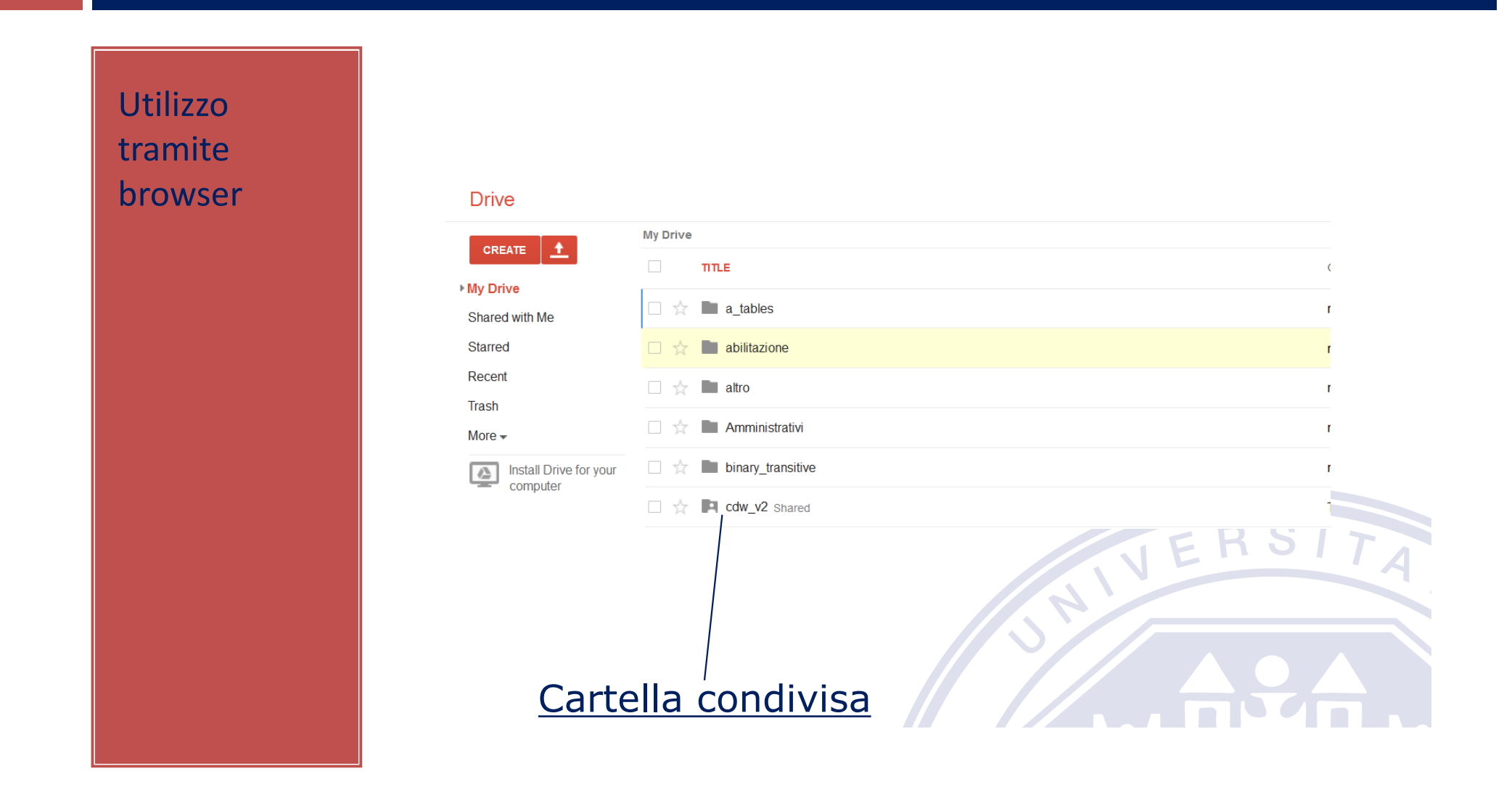

Condivisione di file con altri utenti con livelli di privilegio: (lettura, scrittura)

- Caricamento file
- Apertura di file con Google Docs

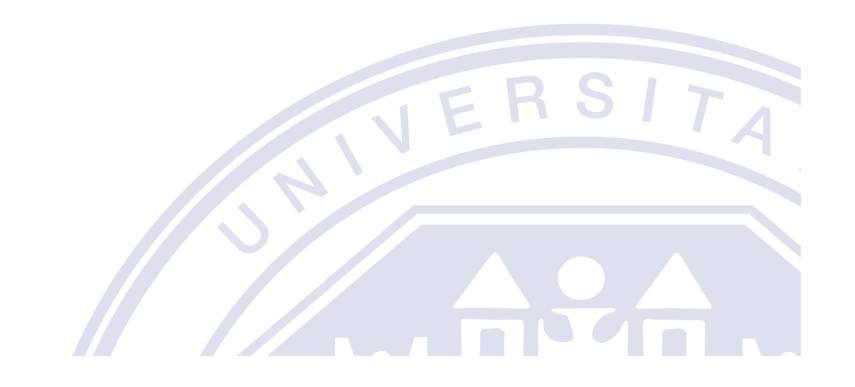

### **Google Docs**

#### Google Docs: applicatione web

- Suite di programmi per ufficio
- Creazione documenti
  - Testo
  - Foglio di calcolo
  - Presentazioni
  - Form
  - Disegni
  - Altre applicazioni

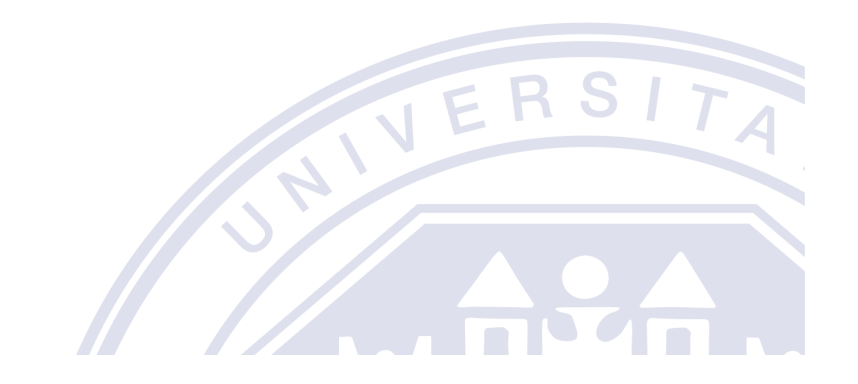

### Esercizio

- Utilizzate Google Docs (link nel file esercizio1.pdf) per create una copia personale
- E formattare un documento collaborativo simile a Esercizio1.pdf condividendolo con altri studenti
- □ Al termine, effettuate il download come file .pdf

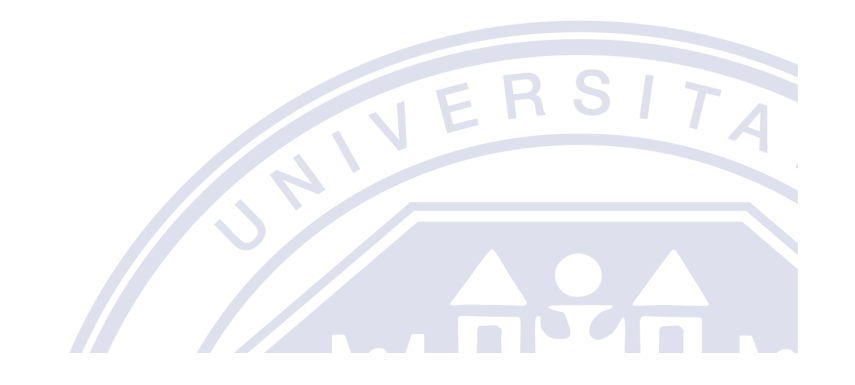

### Filtro dati

La **funzione di filtro**, permette di modificare alcuni aspetti dei dati

- Selezionare dove applicare il filtro
- Dal menu Dati, selezionare Crea un filtro

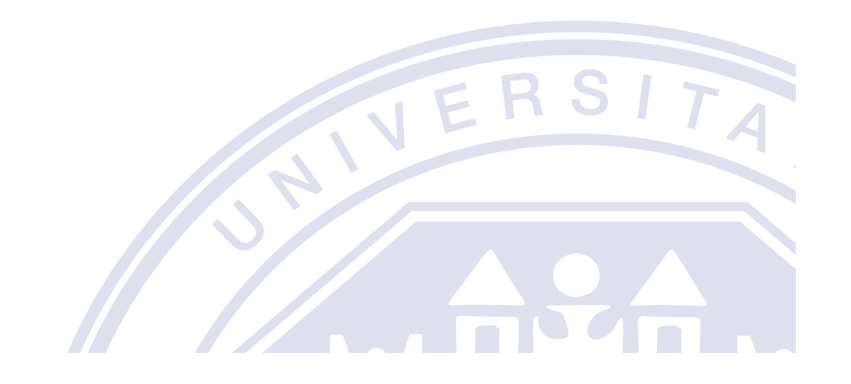

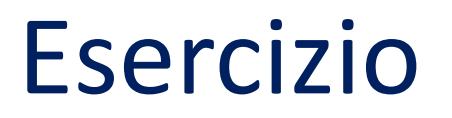

Utilizzate Google Docs Create una copia personale (File > Crea una copia) (link nel file esercizio2.pdf)

Completare il foglio di calcolo condividendolo con altri studenti

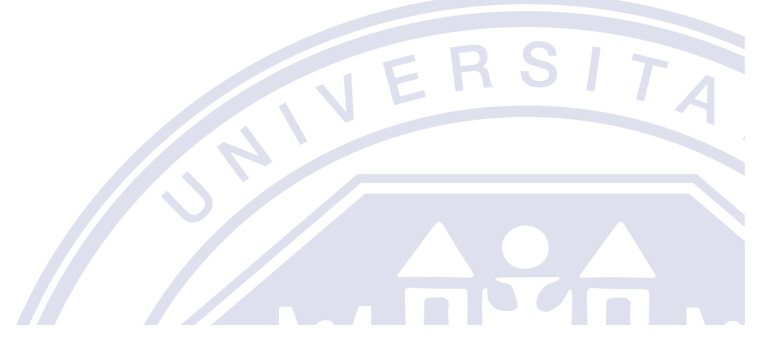

Creazione moduli

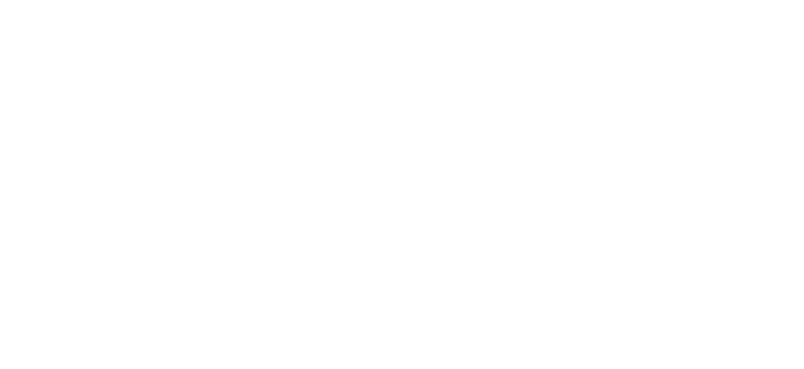

### Moduli

- Creazione moduli web (form) per permettere inserimento dati (iscrizioni, sondaggi, questionari, etc...)
- I moduli collegati a fogli di lavoro in Google Fogli di calcolo: risposte inviate a un foglio collegato in Drive

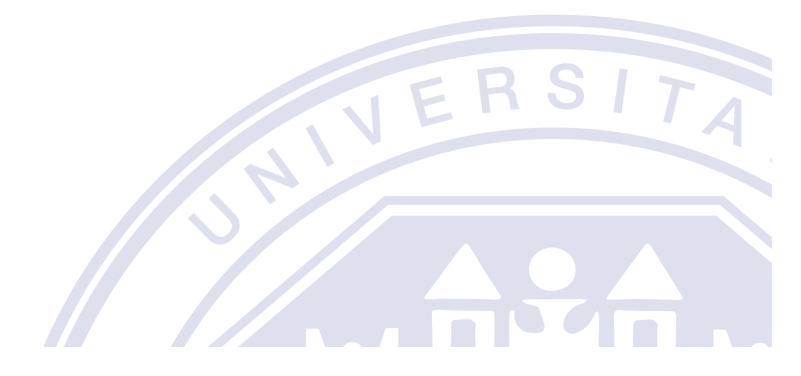

## Creazione modulo

- Per la creazione di un modulo, da Google Drive:
- 1. Nuovo  $\rightarrow$  Modulo
- Inserimento
  domande e scelta
  tipo di domande

| +          | Cartella             |   | ive >      |
|------------|----------------------|---|------------|
| <b>A</b>   | Caricamento di file  |   |            |
| 1          | Caricamento cartella |   | ercizio1 🚢 |
| F          | Documenti Google     | > | ercizio2 🐣 |
| Ŧ          | Fogli Google         | > |            |
|            | Presentazioni Google | > |            |
| <b>:</b>   | Moduli Google        | > |            |
|            | Altro                | > |            |
| Ū          | Cestino              |   |            |
| $\bigcirc$ | Archiviazione        |   |            |

### Inserimento domande

### Nell'inserimento delle domande

#### **Tipo** di domanda

- Risposta breve,
- Paragrafo
- Scelta multipla
- ...
- Campo obbligatorio

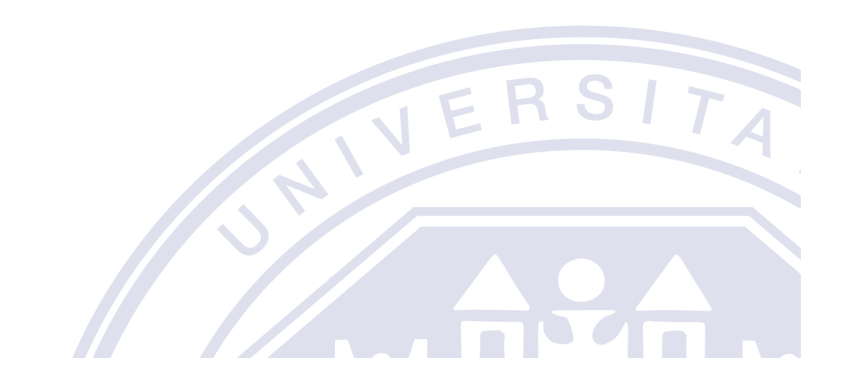

### Utilizzo moduli

Dopo la creazione del modulo
 Visualizzazione e pubblicazione del modulo on line
 Collegamento con un foglio di calcolo
 Visualizzazione delle risposte

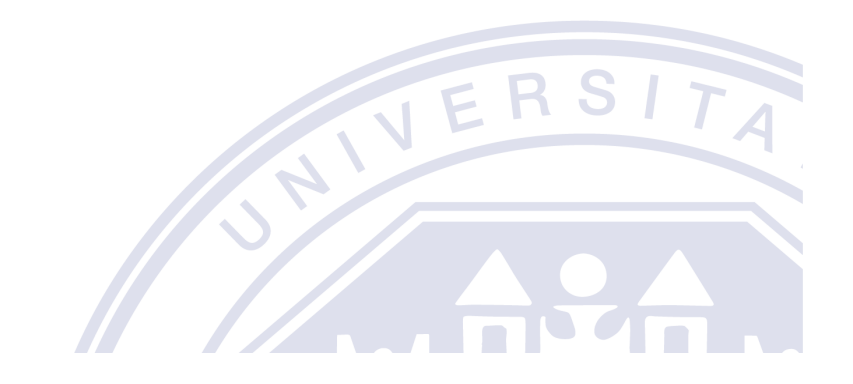

### Pubblicazione moduli

# Selezionando Invia attivo la condivisione e la pubblicazione

| Invia modulo >                                                                                        | ×  |
|----------------------------------------------------------------------------------------------------|----|
| Raccogli automaticamente l'indirizzo email di Università degli studi di Bergamo<br>degli intervistati |    |
| Invia via 🔛 👄 <> 🕞 🖬                                                                                  | 2  |
| Link                                                                                                  |    |
| https://docs.google.com/forms/d/e/1FAlpQLSfPVrO_aJxyZ4xLkdSifGygdv                                    | wo |
| Abbrevia URL ANNULLA COPIA                                                                            | A  |

### Risposte moduli

Nella scheda Risposte

- associo il foglio di calcolo dove saranno raccolte le risposte
- **Attivazione** e **disattivazione** del modulo

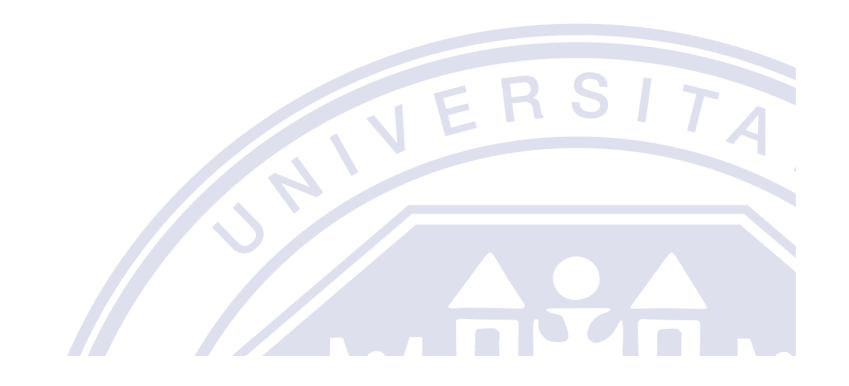

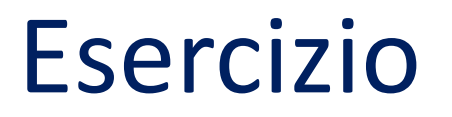

Create un modulo/form simile a Esercizio3.pdf che permetta l'iscrizione di studenti a uno di cinque laboratori con due sezioni

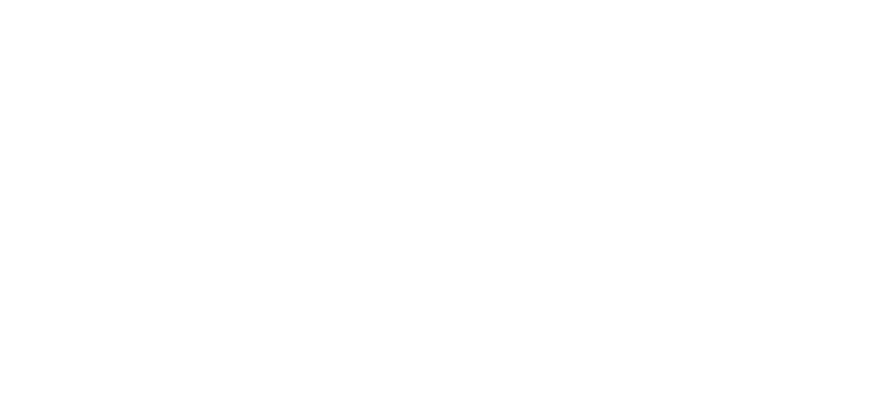